Opciones de instalación de Netscape para usuarios Sirhus que seguirán usando Microsoft Internet Explorer como su navegador predeterminado.

Pulse sobre el enlace <u>Instalación de Netscape Comunicator, versión 4.78.</u> y a continuación seleccione guardar en la ventana de diálogo que se le muestra.

|    | uppersister of procompanyor interv                                                                                                    | - (21 V |
|----|----------------------------------------------------------------------------------------------------|---------|
|    | Dirección General de la Función Pública                                                                                                    |         |
| C. |                                                                                                    |         |
| S  | istema di citica di Carta di Carta di Carta di Carta di Carta di Carta di Carta di Carta di Carta di Carta di C                                                                                                    |         |
|    | Algunos anthricos pueden doñar se poupo Si lo internación del acchivo, inde<br>dobio poece o separatoria o na cumitaplemenente en el angen de El no abre<br>acceso actividades en el anternación de la contracta en el angen de El no abre<br>en acceso actividades en actividades en acceso actividades en acceso actividades en actividades en activ |         |
|    | Mandos da activica activida activida                                                                                                    |         |
|    | a Macro au                                                                                                    |         |
|    | Mich calify                                                                                                    |         |
|    | conge systems                                                                                                    |         |
|    | Instalacti (Lesse adv a activo o guardeo en su siguinar                                                                                                    |         |
|    |                                                                                                    |         |
|    | • ENGISCI                                                                                                    |         |
|    | <ul> <li>Manual de instalación de Netscape para usuarios Sirhus que<br/>securión usando Microsoft internet Explorer como su navegador</li> </ul>                                                                                                    |         |
|    | prodeterminado.                                                                                                    |         |
|    | Instalación de la Aplicación SIRNUS                                                                                                    |         |
|    |                                                                                                    |         |

Seleccione un directorio donde guardar el archivo cc32d478.exe (Recuerde este directorio ya que le hará falta más adelante)

Pulse sobre el enlace <u>Instalación de la Aplicación SIRhUS</u>, y repita la operación anterior guardando el archivo jinit1\_1\_7\_28.exe en el mismo directorio.

Inicie la instalación de Netscape comunicator ejecutando el archivo archivo cc32d478.exe

Durante la instalación seleccione tipo de instalación personalizada.

| Tipo de instalación |                                                                                                    |
|---------------------|----------------------------------------------------------------------------------------------------|
| <b>.</b>            | Honowi B program a na indicaja can las operanas nis<br>Indicajas Receivados paro la najorio de los<br>usuantes     Permanatanda Rede degli an apocorelo que decer indicajo<br>Percenandado para usuales experios: |
| **                  | Direction de datrice.<br>E Machine de angues Ministrape Communicator                                                                                                    |

De los distintos componentes a instalar seleccione sólo Comunicator.

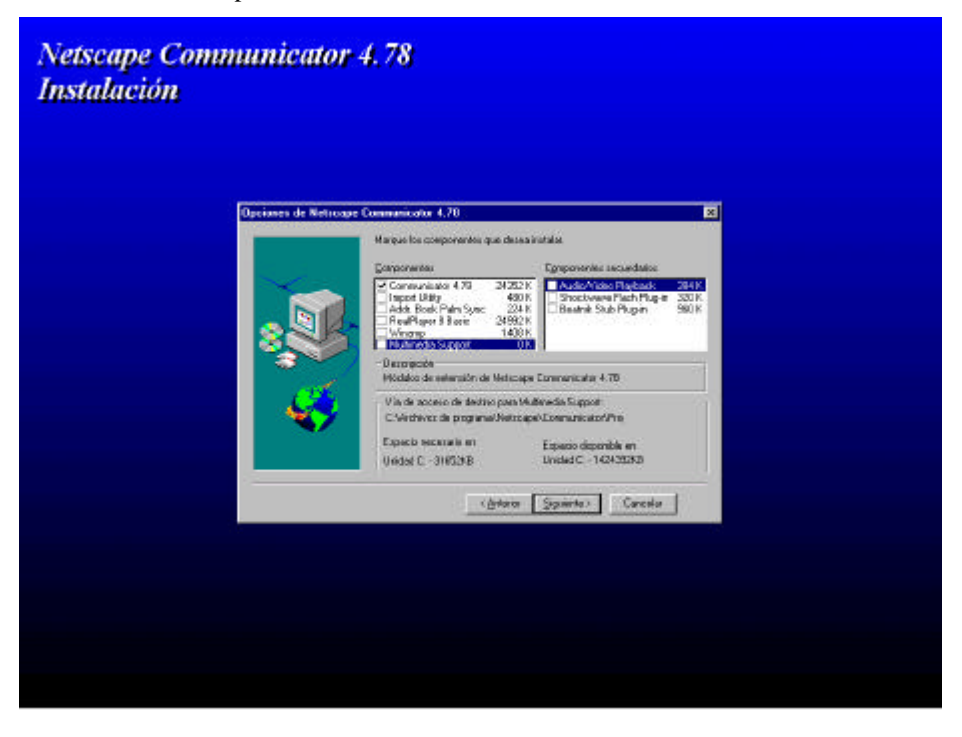

Desmarque todas las extensiones para asociar con Netscape

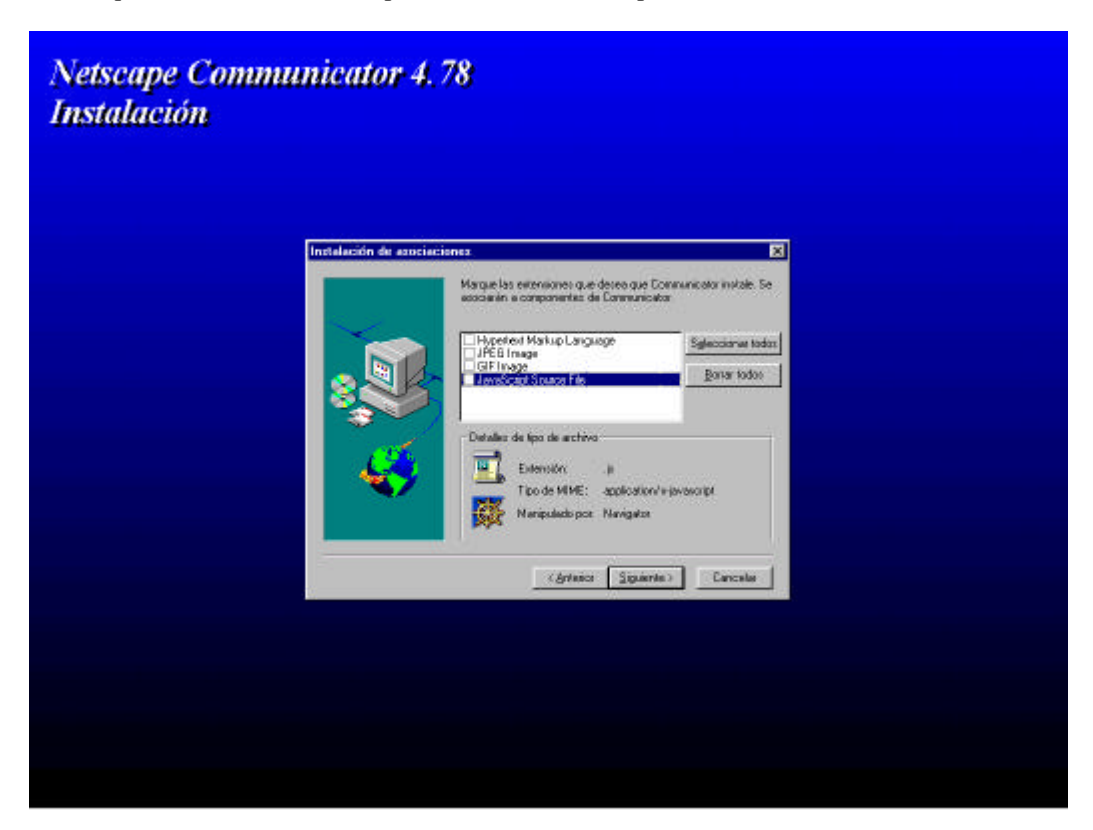

Desmarque todas las opciones de preferencias de escritorio.

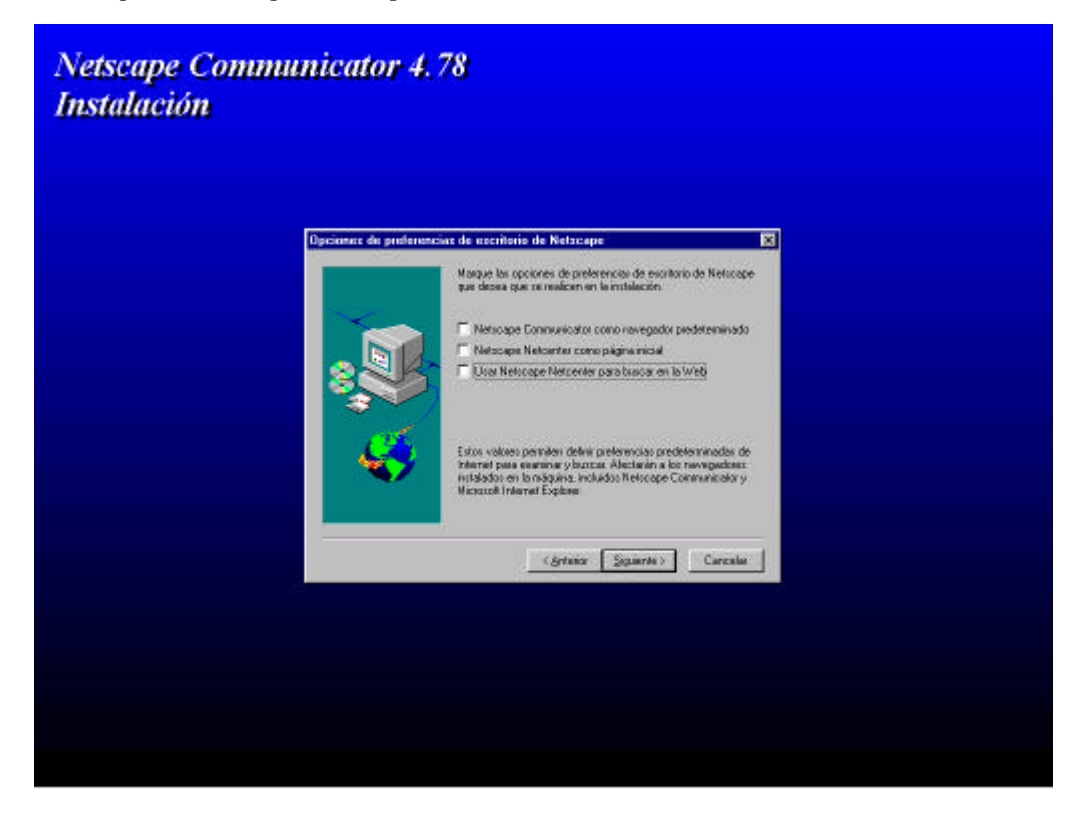

En nuestro escritorio aparecerá un nuevo icono de Netscape Comunicator. Ejecútelo.

En el menú superior despliegue la opción Edición y elija preferencias. Introduzca como página principal la dirección <u>http://www.gobiernodecanarias.net/sirhus/</u>

|  | Preferencias                                                                                                    |                                                                                                    | ×                                                                                                    |  |
|--|----------------------------------------------------------------------------------------------------|----------------------------------------------------------------------------------------------------|----------------------------------------------------------------------------------------------------|--|
|  | Access roll      Averaged      Averaged | Manigator                                                                                                    | Especificer la dracción de la página principal                                                                                                    |  |
|  |                                                                                                    | Pigna en blanco     Pigna percio     Pigna percio     Pigna percio     Pigna percio     Si percone el botor lecio, <u>Dirección: [http://teolego</u> ] | accedeni a sifa págna.<br>IntenstAveb, JMalvina, Mal<br>Licer págna actual Mavegar.                                                                |  |
|  |                                                                                                    | Holorial<br>Holorial es una lista de las<br>Las págnas de la lista (bista<br>Holorial de la barra de dieco<br>Borrar la lista de sitios en la 1        | oóginan que ha visitado.<br>Ial caducan alto: 3 dífai <u>Bignar Hintenai</u><br>Sonrei<br>Dana de dilecciones.<br><u>Bonar bana de direcciones</u> |  |
|  | 2.027 (8:55).                                                                                                    |                                                                                                    | Acepter Cancelar Aguda                                                                                                    |  |

Inicie Outlook si es su cliente de correo predeterminado. Le preguntará si desea que lo siga siendo. Conteste Sí.

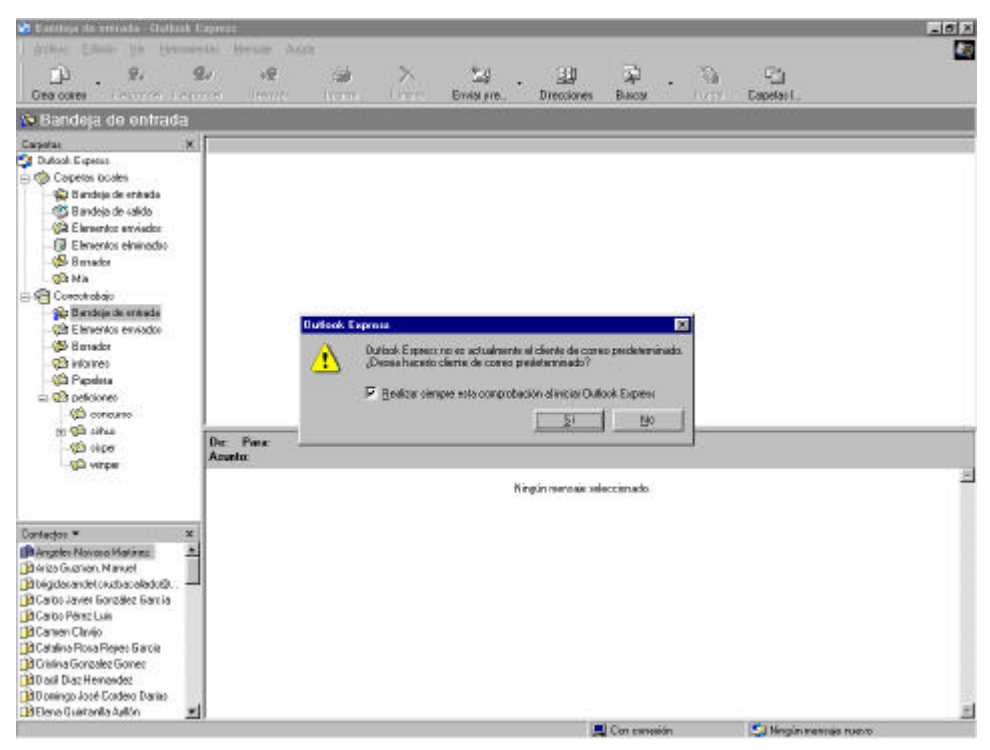

.A continuación ejecute el programa "jinit1\_1\_7\_28.exe" y acepte todas las opciones que le proponga.

Haga doble click en el icono de Netscape Comunicator que le ha aparecido en el escritorio. Debe aparecerle la siguiente pantalla:

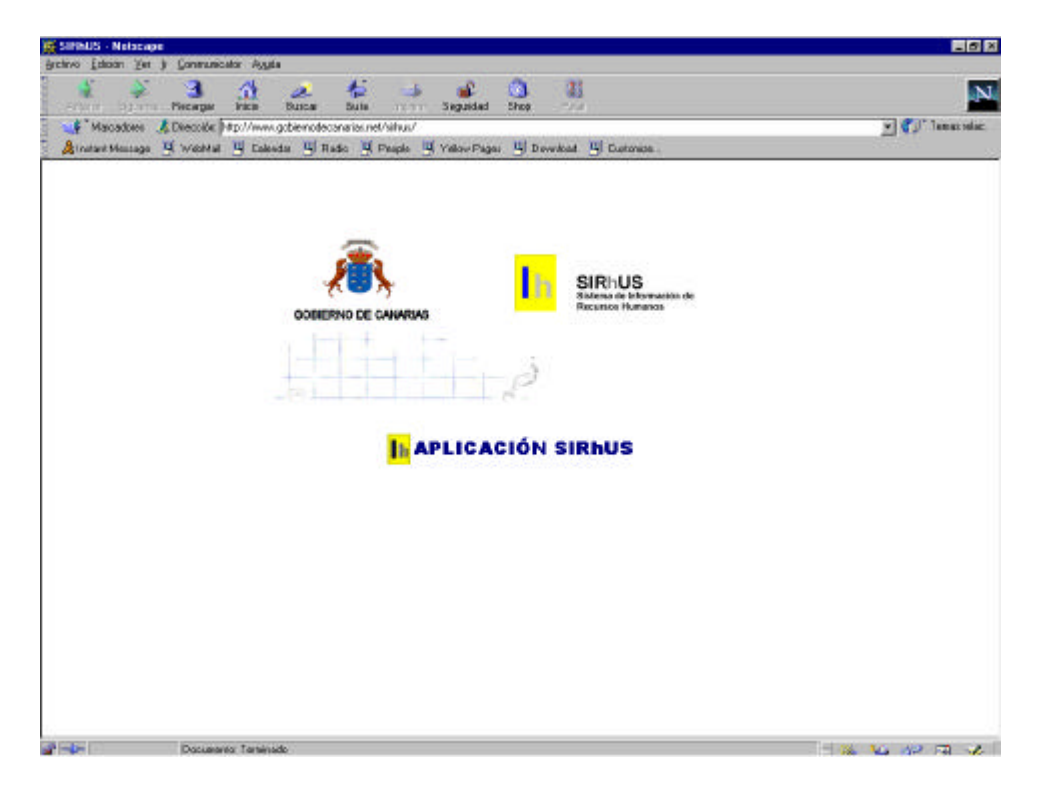

Y pulsando en "Aplicación Sirhus" esta otra

| areus<br>dow                                                       | Cont |  |
|--------------------------------------------------------------------|------|--|
|                                                                    |      |  |
| Sistema de Información de Recursos Humanos<br>GOBIERNO DE CANARIAS | _    |  |
|                                                                    |      |  |

Si es así, la instalación ha terminado correctamente. Próximamente se le suministrará su usuario y clave para acceder a la aplicación.

Si ha ocurrido algún error, por favor póngase en contacto con cualquier teléfono de asistencia de los que figuran en la página de la D.G. de Función Pública.